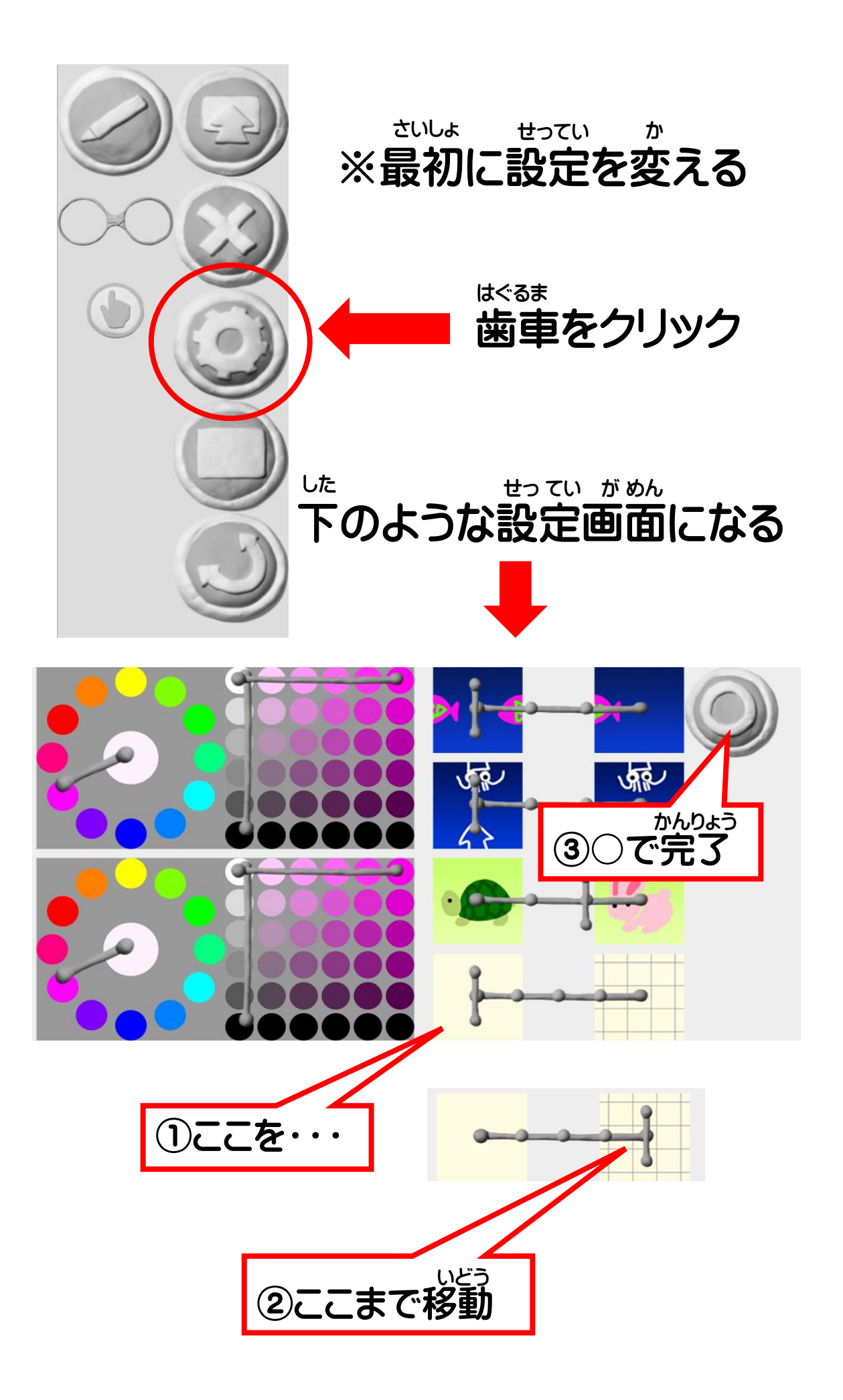

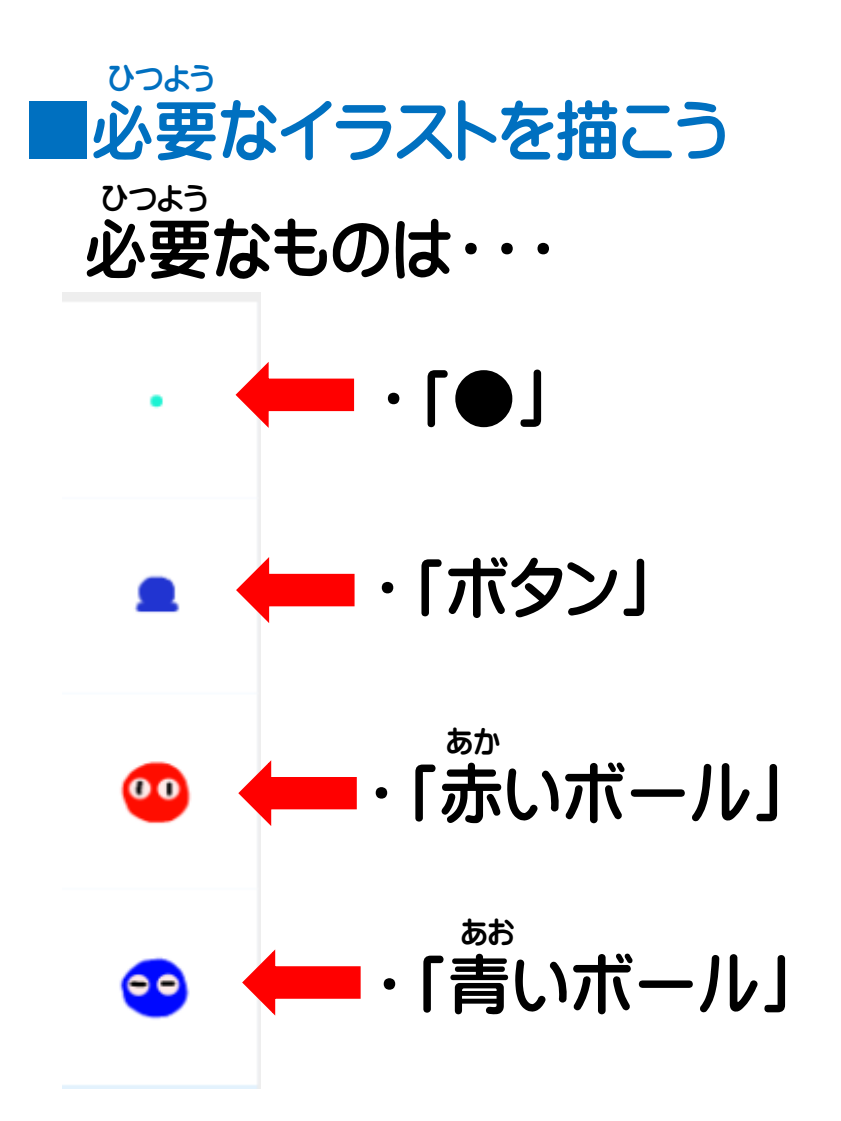

ボタンやボールの色や形に決まりはないよ す。 好きなように用意しよう

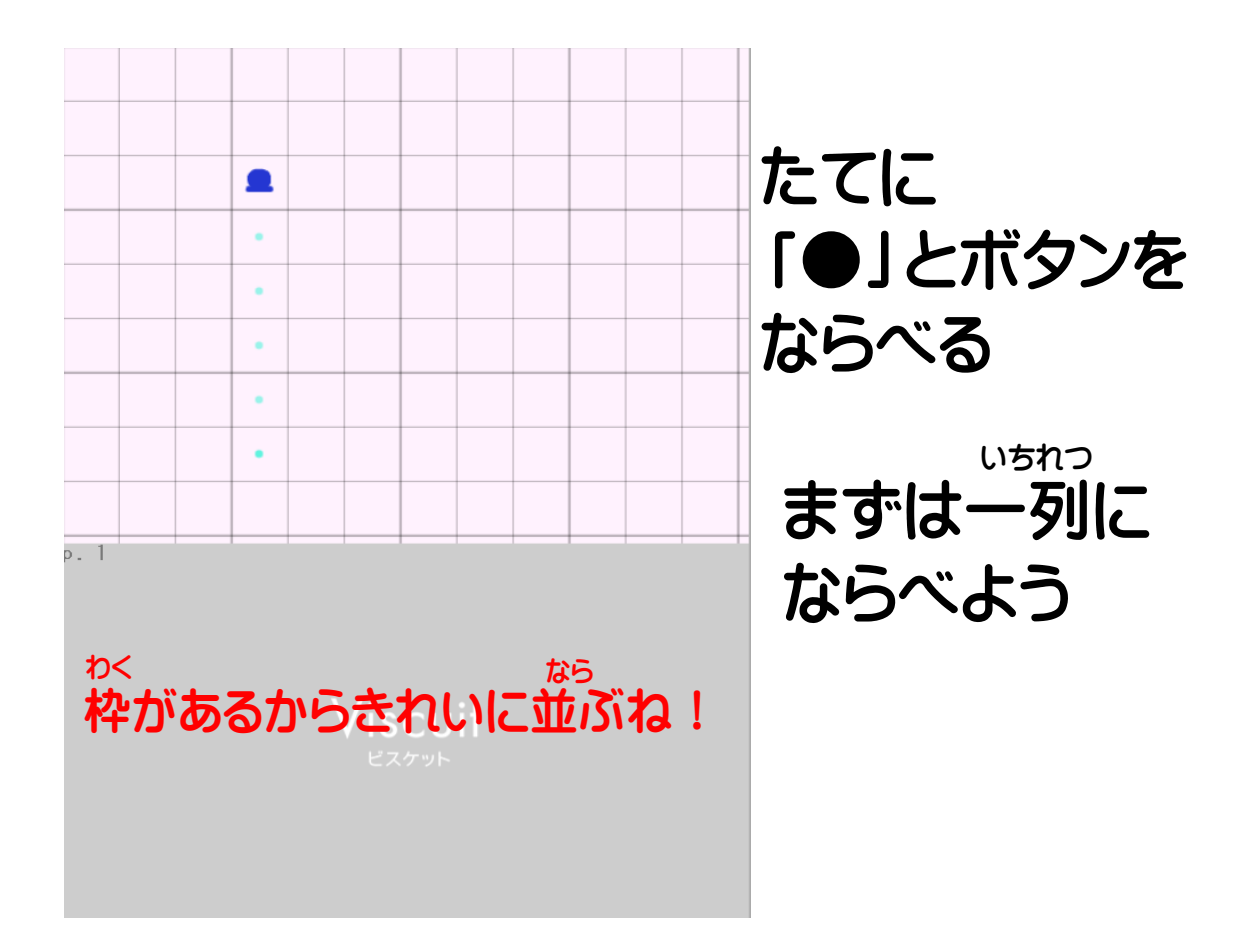

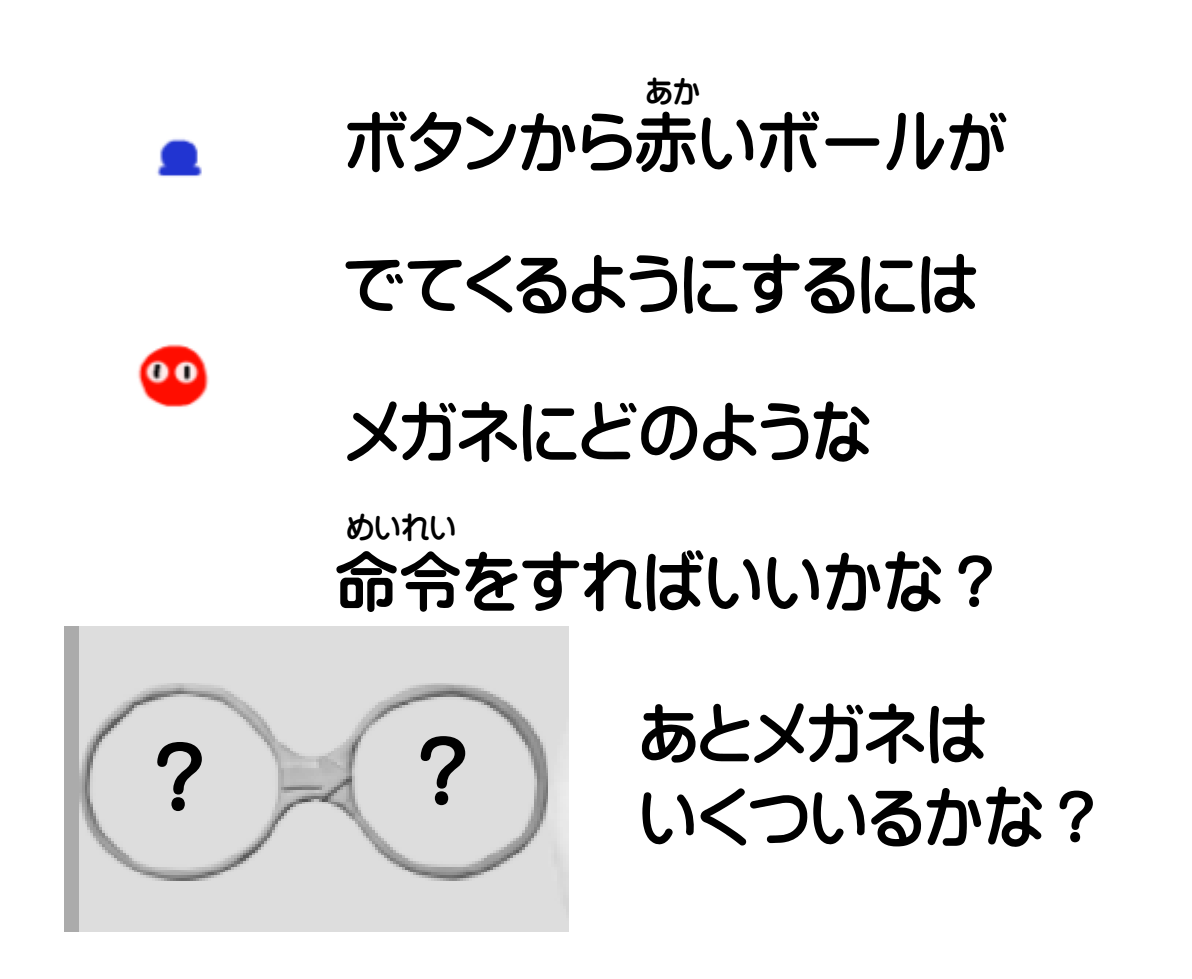

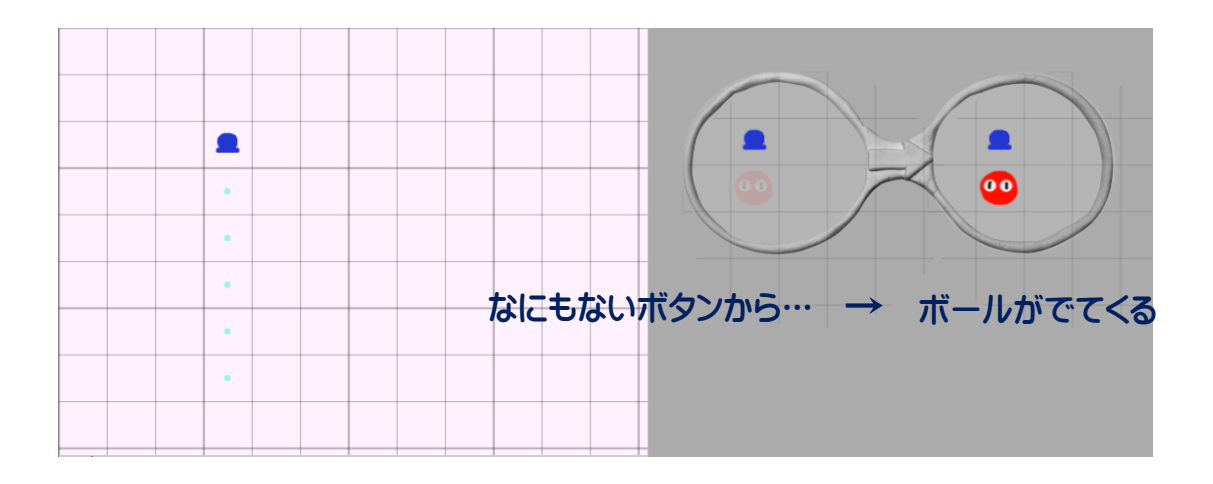

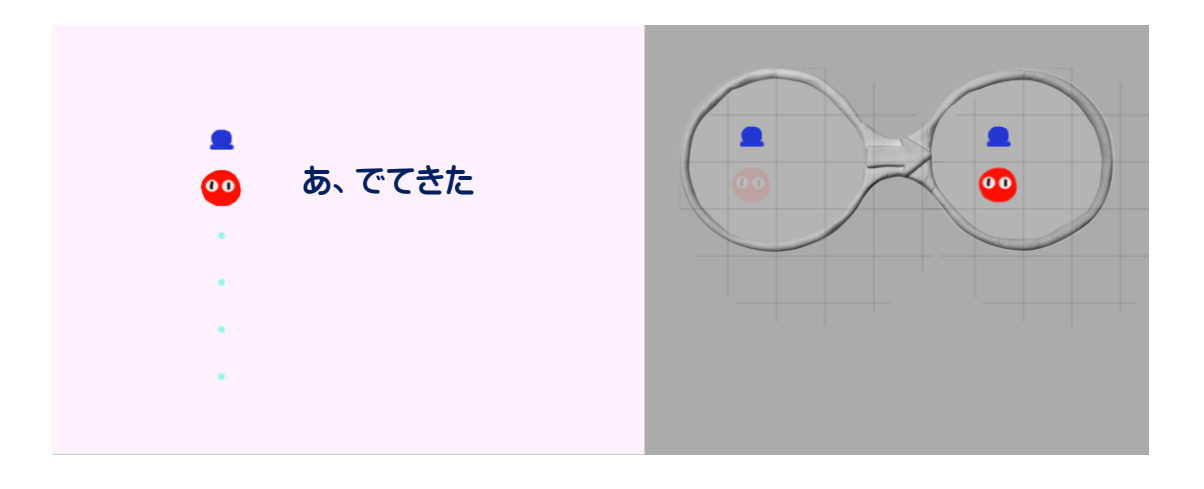

このままではボールは1つしかない・・・

## ボールを下の●まで動かして

5つ並ぶようにしよう

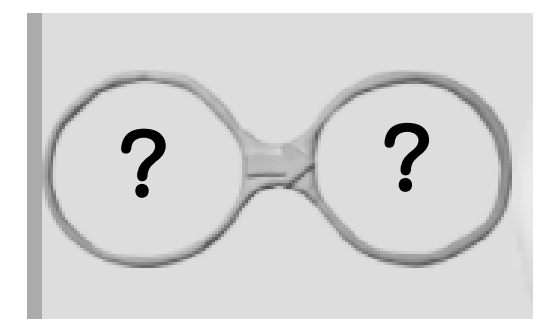

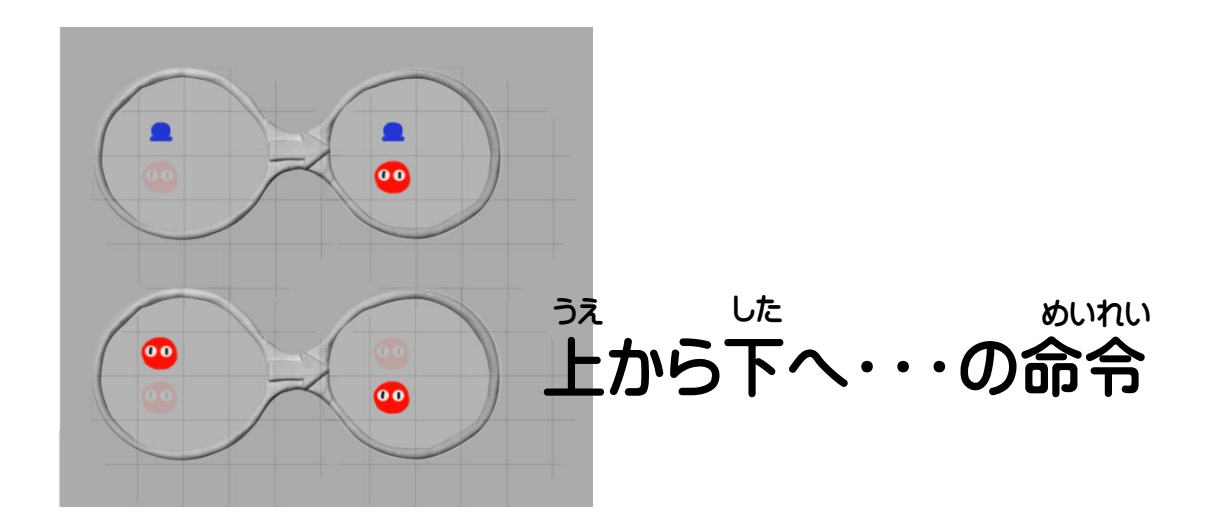

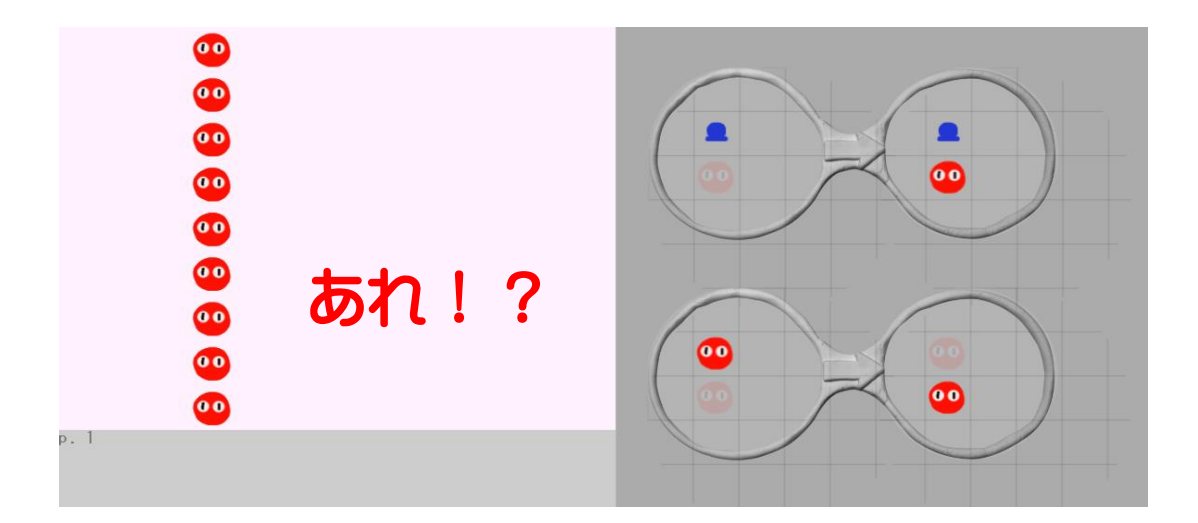

ボールだけになっちゃった

なに

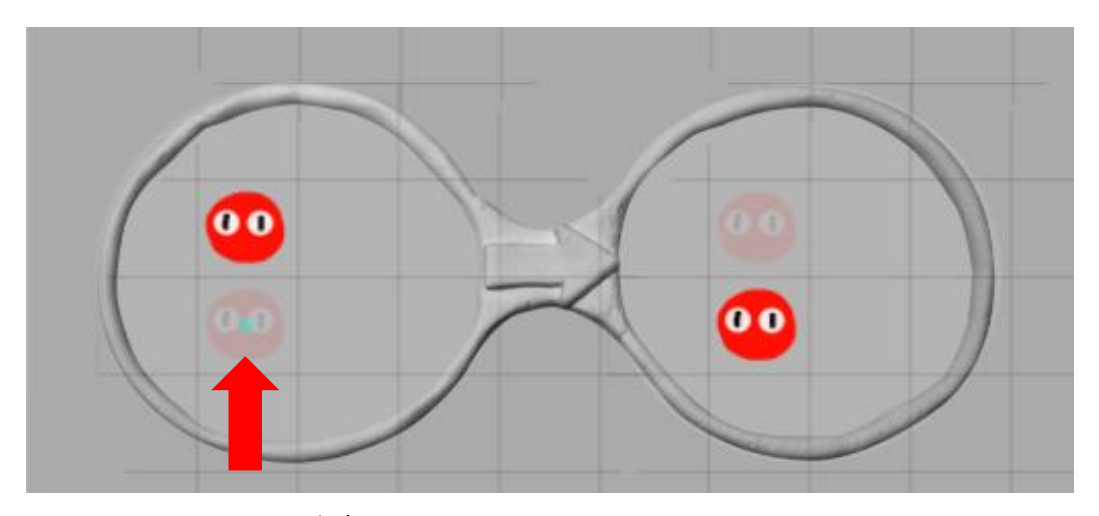

ボールの下に●があれば・・・?

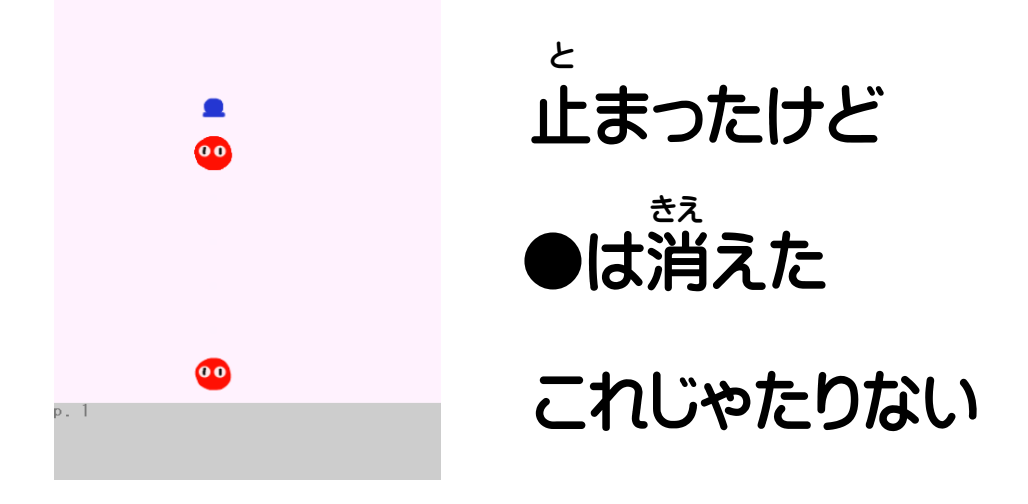

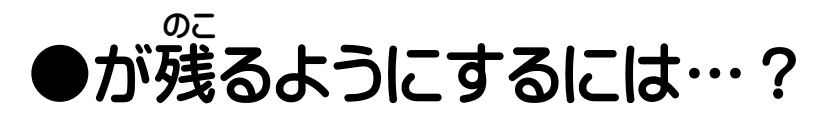

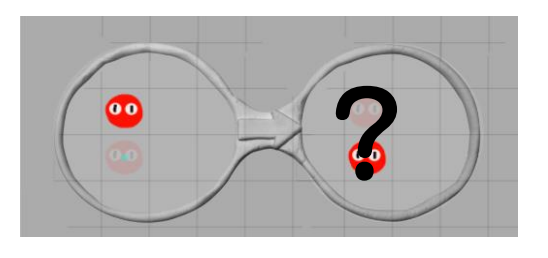

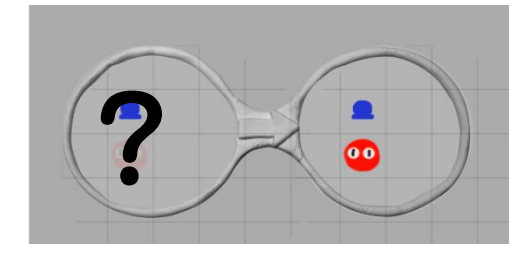

いろいろためしてみよう!

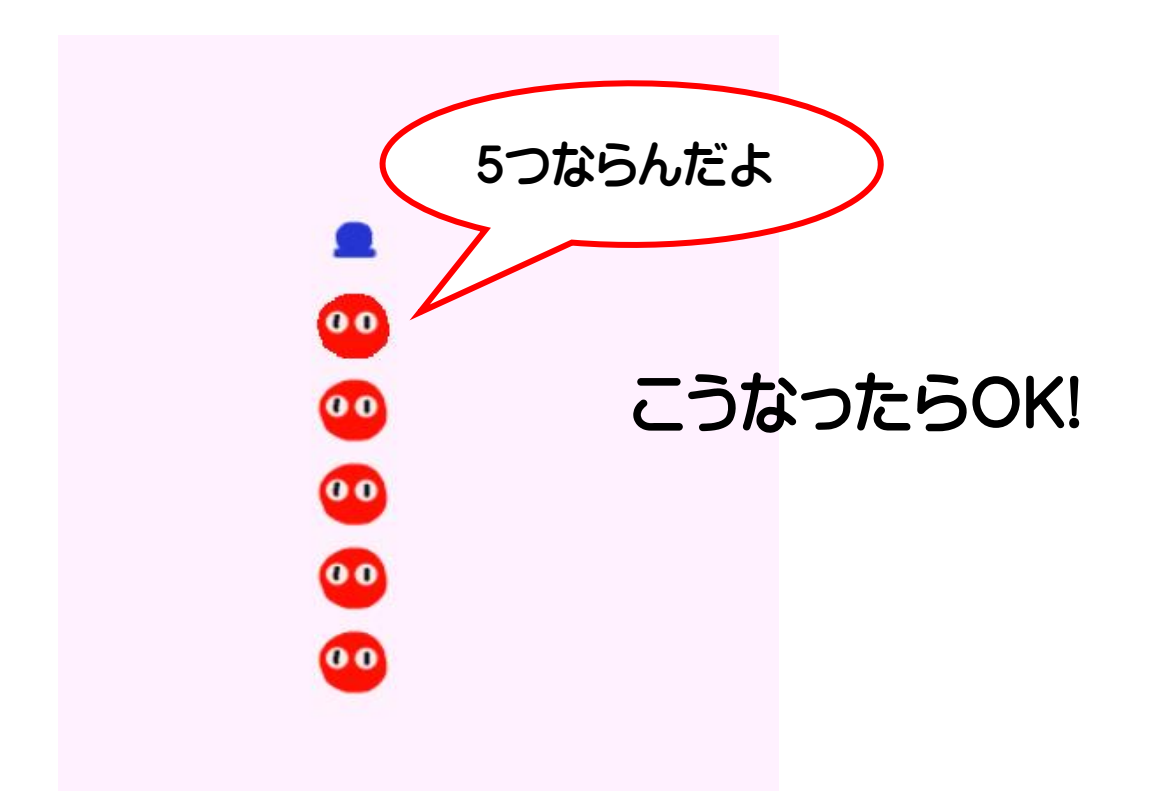

<sup>が</sup>青ボールでも が 同じメガネを作ろう

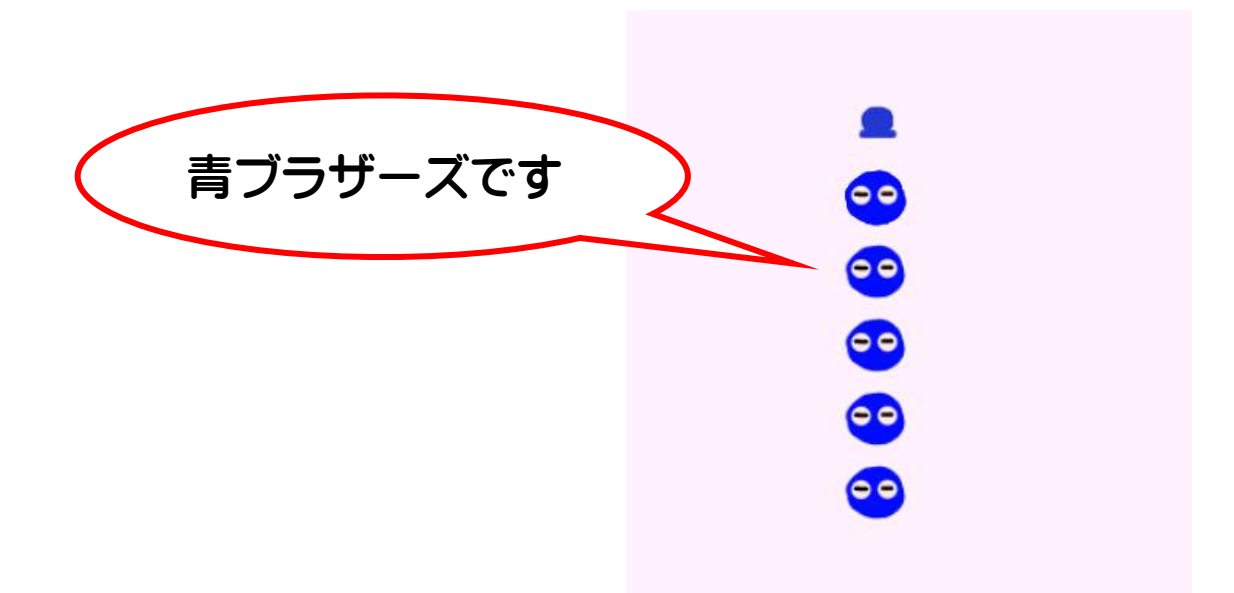

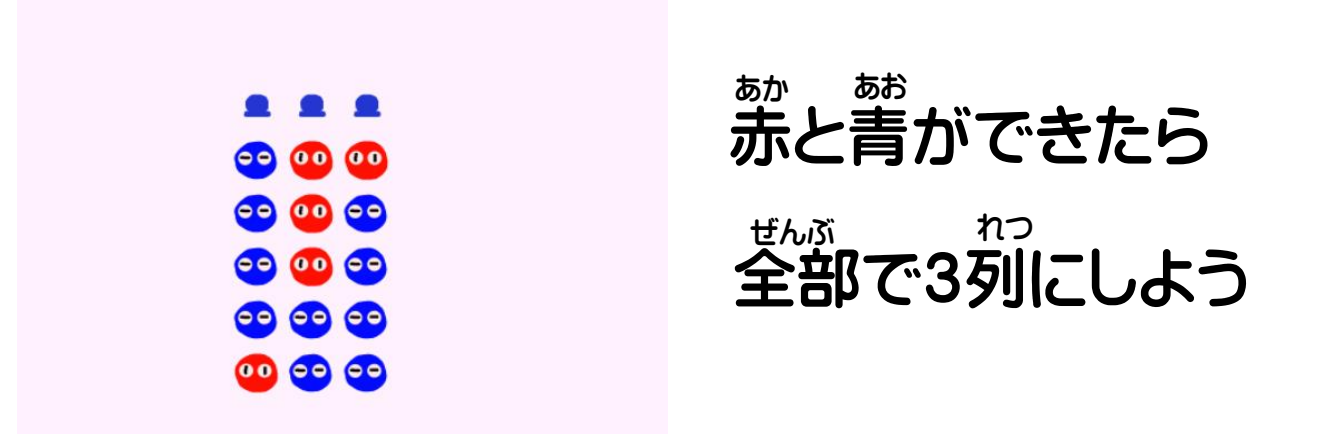

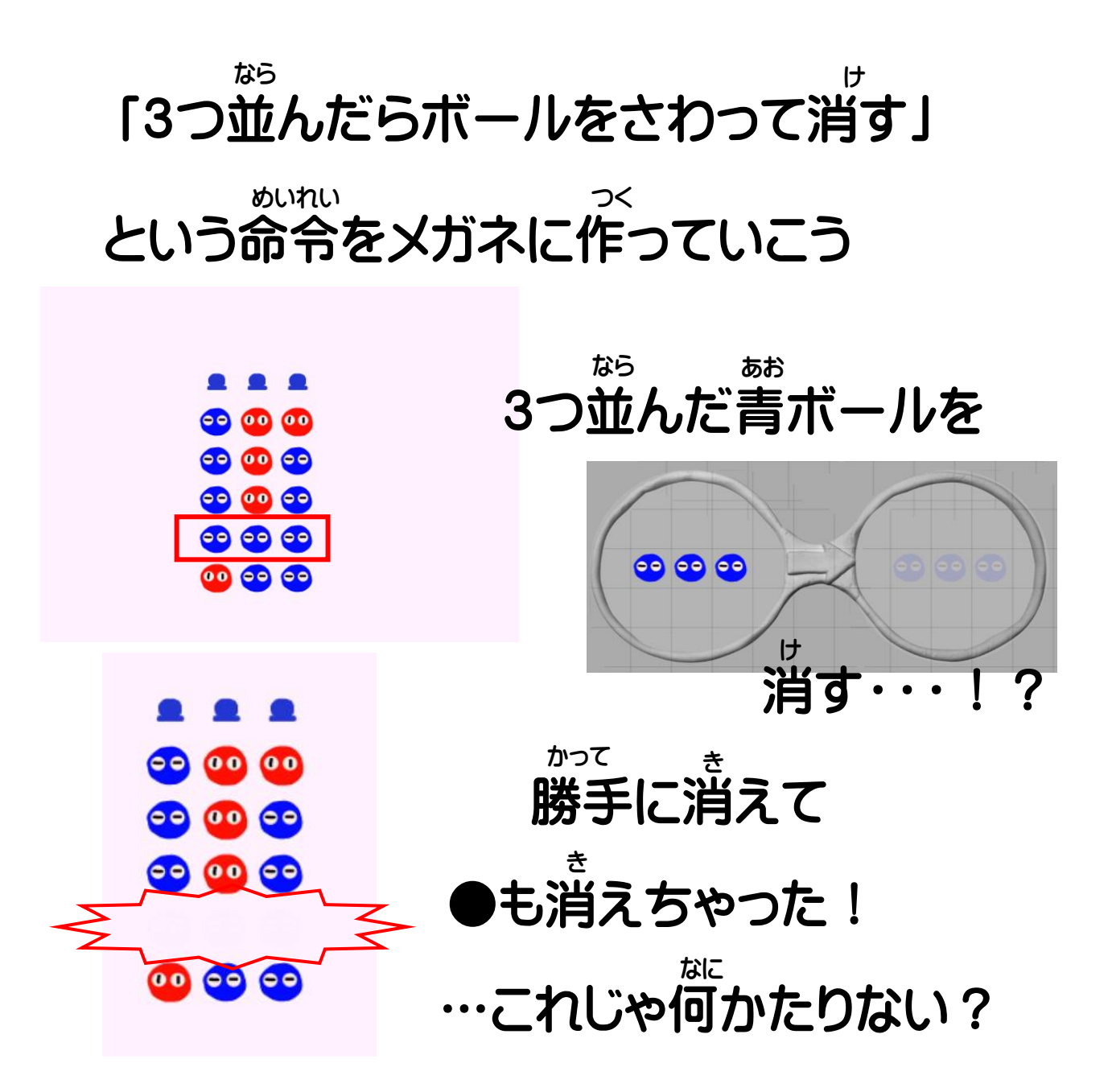

## 「さわったら消す」の「さわったら」は 縦 っか 何を使えばいいかな? ボールが消えたあと●が残るためには メガネに何をすればいいかな?

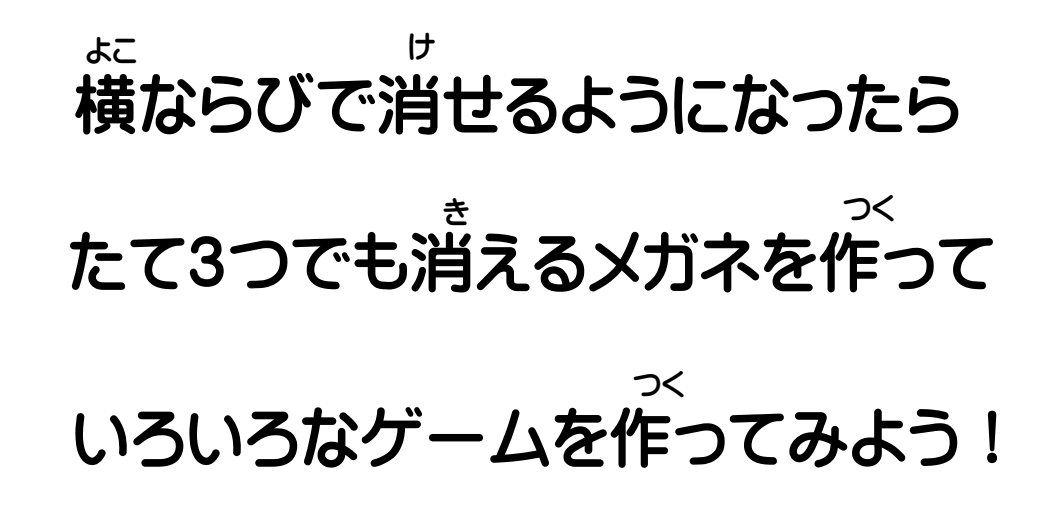

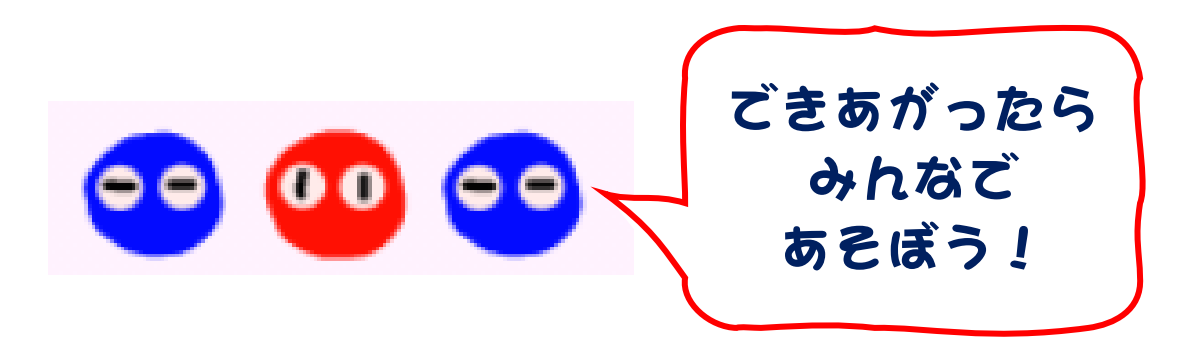